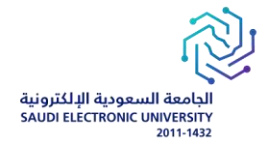

# الأدلة الإرشادية للخدمات

دليل المستخدم لشبكة WIFI

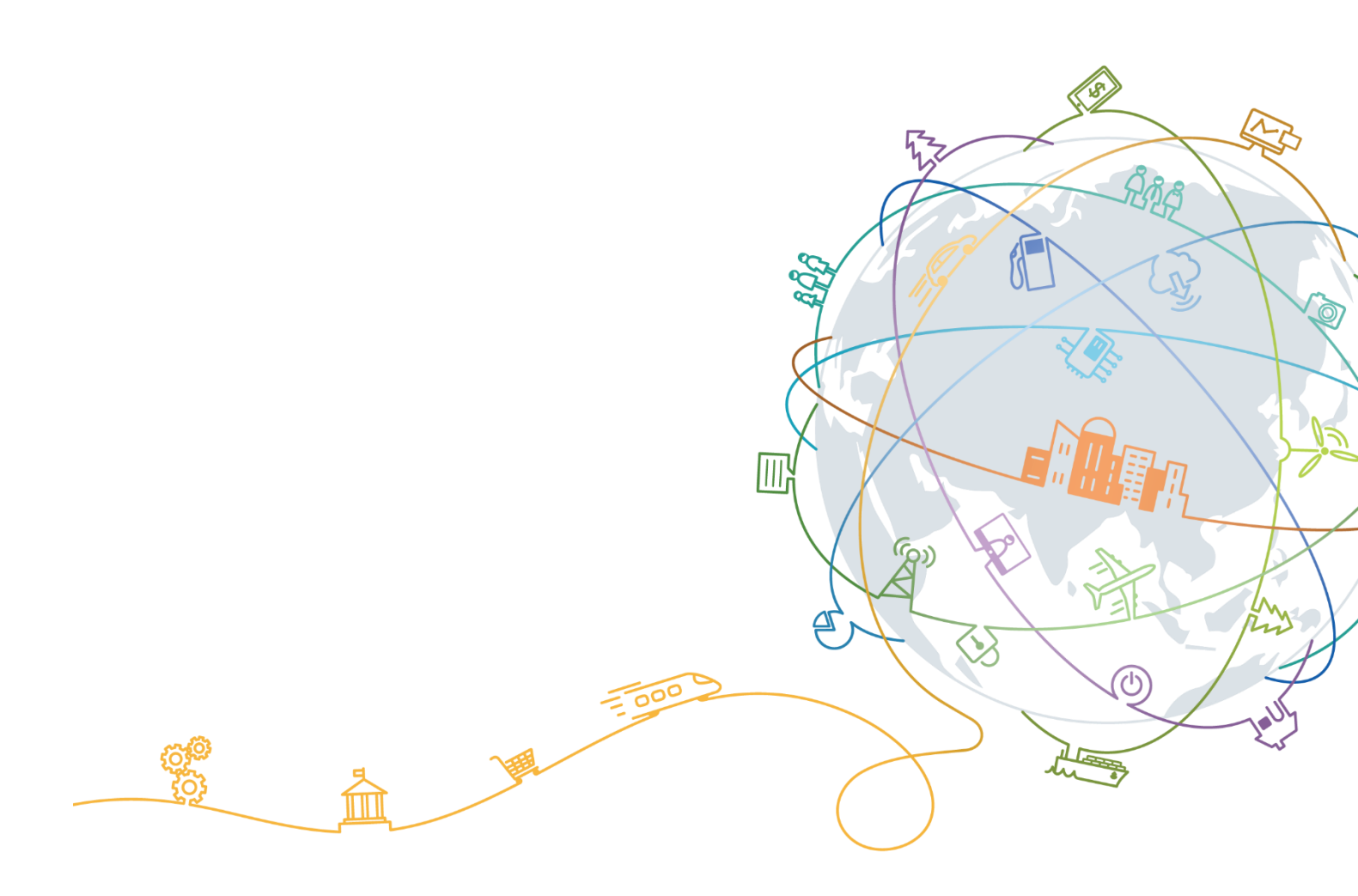

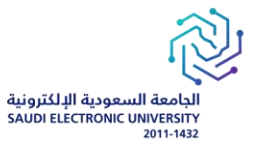

#### مقدمة

نطاق هذه الوثيقة هو تقديم إرشادات للمستخدمين حول كيفية الاتصال بشبكة الواي فاي الجديدة على جميع الأجهزة مثل أجهزة الكمبيوتر التي تعمل بأنظمة Windows وMac، وأجهزة Android و iPhoneفي الجامعة السعودية الإلكترونية.

تهدف هذه الوثيقة إلى تزويد جميع الطلاب والموظفين بكافة المعلومات اللازمة للاتصال بمعرّف الشبكة الجديد (SSID) "SEU".

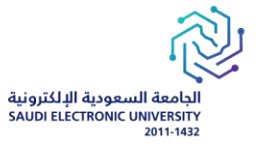

#### المحتويات

| 4  | 1.1جهاز أندرويدAndroid                        |
|----|-----------------------------------------------|
| 4  | 1.1.1 الاتصال بمعرف الشبكة SEU                |
| 6  | 1.2 اصدارات اخری من نظام أندرویدAndroid       |
| 8  | 1.3جهاز أيفون(iPhone)                         |
| 8  | 1.2.1.الاتصال بمعرّف الشبكة SEU" "SSID) "SEU" |
| 10 | 1.4جهاز لابتوب يعمل بنظام تشغيل Windows       |
| 10 | 1.4.1 الاتصال بمعرّف الشبكة SEU" (SSID)"      |
| 11 | 1.5جهاز لابتوب يعمل بنظامMAC OS               |
| 11 | 1.5.1الاتصال بمعرّف الشبكة SEU" (SSID)"       |

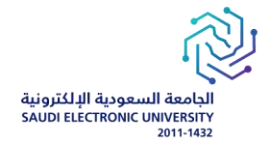

#### 1.1 جهاز أندرويد Android

#### 1.1.1 الاتصال بمعرف الشبكة SEU

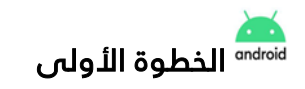

| 1:58 🗭 🚍           | 箧⊚ඎ⊪192%∎  |
|--------------------|------------|
| < Wi-Fi            | رین<br>این |
| On                 | •          |
| Available networks |            |
| ేస్తో SEU          |            |
|                    |            |

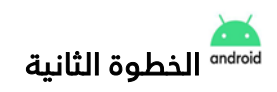

- أدخل اسم المستخدم وكلمة المرور الخاصة بك في بوابة خدمات الجامعة
  - 2- اختر الشهادة TOFU ، ثم اضغط على "اتصال (Connect)

| 1:59 🗢 =                                    | 🗑 തെ 🖧 പി ചി 91% 🖬 |
|---------------------------------------------|--------------------|
| < SEU                                       |                    |
| Identity<br>student_test                    |                    |
|                                             |                    |
| Password                                    |                    |
|                                             | <u>®</u>           |
| ·                                           |                    |
| CA certificate<br>Trust on first use (TOFU) |                    |
| Auto reconnect                              |                    |
| <ul> <li>View more</li> </ul>               |                    |
| Connect                                     |                    |
|                                             |                    |

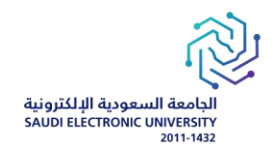

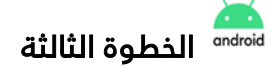

عند ظهور مطالبة الشهادة، اختر "نعم، الاتصال(Yes, Connect) "

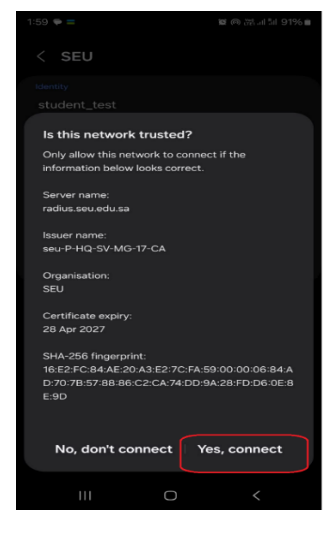

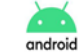

الخطوة الرابعة 🔬

تم الاتصال بنجاح بشبكة" SSID "SEU

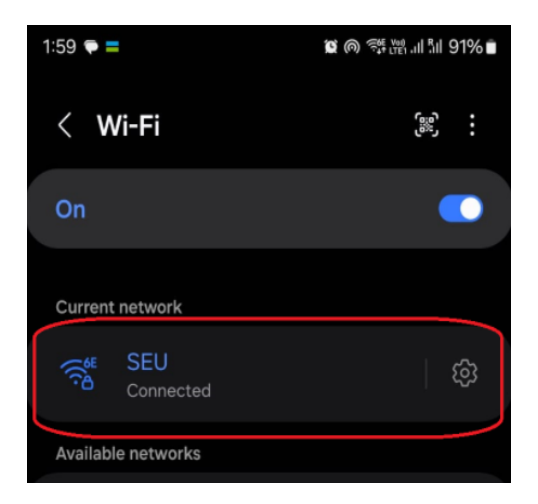

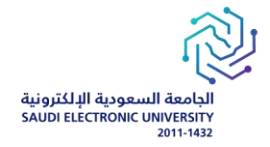

### 1.2 اصدارات اخرى من نظام أندرويد Android

🚠 <sup>android</sup> الخطوة الاولى

الاتصال شبكة " SEU"

- 1- تحديد طريقة EAR واختيار "PEAP"
- 2- تحديد مرحلة المصادقة الثانية واختيار " MSCHAPv2 "
  - 3- تحديد شهادة ACواختيار لا داعي للتحقق

|   | 947 (                                   | ∎ 51 %al % <b>0 10</b>       | 7:75a 📼    |
|---|-----------------------------------------|------------------------------|------------|
|   |                                         | SEU                          | ightarrow  |
| 1 | < PEAP                                  | EAI                          | طريقة ه    |
| 2 | < MSCHAPv2                              | مصادقة الثانية               | مرحلة ا    |
| 3 | لا داعي للتحقق >                        | c,                           | شهادة ۹    |
|   | ب خاضا.                                 | يد أي شهادات. لن يكون اتصالا | لم يتم تحد |
|   |                                         |                              | الهوية     |
|   | z.alahmadi                              |                              |            |
|   |                                         | حهولة                        | الهوية ال  |
|   | ŝ                                       | التغيير)                     | (لم يتم    |
|   | استخدام عنوان<br>MAC الخاص ><br>بالجهاز | مية                          | الخصوه     |
|   |                                         | منقدمة                       | خيارات ،   |
|   | his                                     | إلغاء                        |            |
|   |                                         |                              |            |

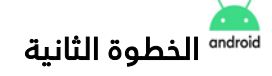

أدخل اسم المستخدم وكلمة المرور الخاصة بك في بوابة خدمات الجامعة.

|                                                                  | 2444 (IIII) Sel "Lati 121 | Y:YAD DO                                                                |
|------------------------------------------------------------------|---------------------------|-------------------------------------------------------------------------|
|                                                                  |                           | seu $\rightarrow$                                                       |
| د دامي للتحقق >                                                  | 2                         | شهادة CA                                                                |
|                                                                  | ت, ان یکون اتمبالک خامبا, | لم يتم تصديد أي شهادا،                                                  |
| z.alahmadi                                                       |                           | الهوية                                                                  |
|                                                                  |                           | الهوية المجهولة                                                         |
|                                                                  |                           |                                                                         |
| ŝ                                                                |                           | كلمة المرور                                                             |
| کی<br>ستخدام عنوان <sub>&gt;</sub><br>MAC عشواني <sup>&gt;</sup> | a.                        | كلمة المرور<br>الخصوصية                                                 |
| ڪ<br>ستخدام عنوان ><br>MAC عشوائي >                              | 1                         | كلمة المرور<br><b>الخصوصية</b><br>خيارات متقدمة                         |
| ستاندام عنوان ><br>MAC عشوائی ><br>بدون >                        | x                         | كلمة المرور<br>الخصوصية<br>خيارات متقدمة<br>الخادم الوكيل               |
| کی<br>ستخدام عنوان<br>MAC عشواتی<br>بدون ><br>متغیر >            | 4                         | كلمة المرور<br>الخصوصية<br>خيارات متقدمة<br>الخادم الوكيل<br>إعدادات IP |

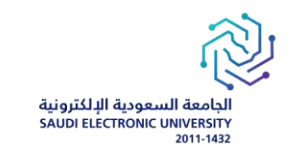

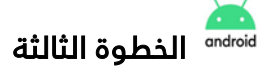

1-اختيار الخصوصية وتحديد استخدام عنوان MAC الخاص بالجهاز

|                        |                         | seu $\rightarrow$      |
|------------------------|-------------------------|------------------------|
| داعي للتحقق >          | z                       | شهادة CA               |
|                        | ت, لن يكون اتصالك خاضا. | لم يتم تحديد أي شهادا: |
|                        |                         | الهوية                 |
| z.alahmadi             |                         |                        |
|                        |                         | الهوية المجهولة        |
| )<br>B                 |                         | (لم يتم التغيير)       |
| ستخدام عنوان           | ,t                      |                        |
| MAC الخاص ><br>بالجهاز |                         | الخصوصية               |
|                        |                         | خيارات متقدمة          |
|                        |                         | الخصوصية               |
| 0                      | MAC عشوائي              | استخدام عنوان          |
| د 0                    | MAC الخاص بالجها        | استخدام عنوان          |
|                        | إلغاء                   |                        |
|                        |                         |                        |

2- ثم الضغط اتصال ونلاحظ انه تم الاتصال بالشبكة

|         | NATION SHEALTH IN TITOLS                        | - |
|---------|-------------------------------------------------|---|
| $\odot$ | Wi-Fi →                                         |   |
|         | Wi-Fi                                           |   |
| < .     | إعدادات إضافية                                  |   |
|         | الشيكات المتصلة                                 |   |
| 1       | SEU<br>متصل                                     |   |
| 0       | الشبكات القتاحة                                 | _ |
| 1       | iPhone99<br>تم الحفظ، مشفرة (متصل بالإنترنت)    |   |
| ţ.      | SEU_GUEST<br>مفتوحة (يتطلب تسجيل الدخول/مصادقة) |   |
|         | SEU_Internal<br>مشفرة                           |   |
| -       | WIN-80BIJFAEI15 8935<br>مشفرة                   |   |
|         | إضافة شبكة                                      |   |
|         |                                                 |   |
|         |                                                 |   |
|         |                                                 |   |

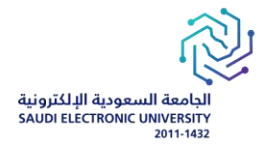

#### 1.3جهاز أيفون(iPhone)

"(SSID) "SEU الاتصال بمعرّف الشبكة 1.2.1.

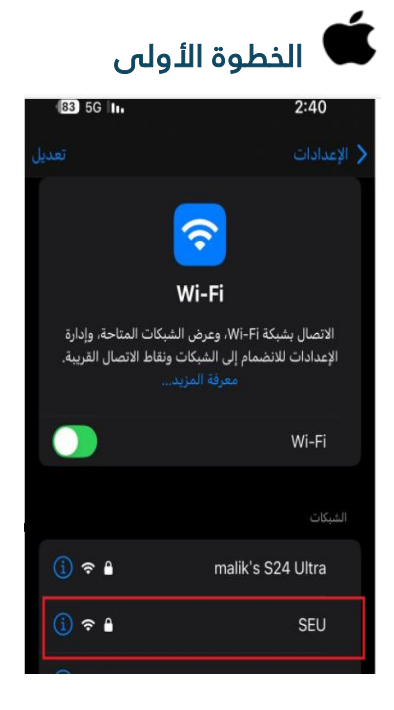

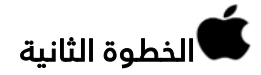

- أدخل اسم المستخدم وكلمة المرور الخاصة بك في بوابة خدمات الجامعة
  - 2- اختر انضمام (Join) لشبكة SEU

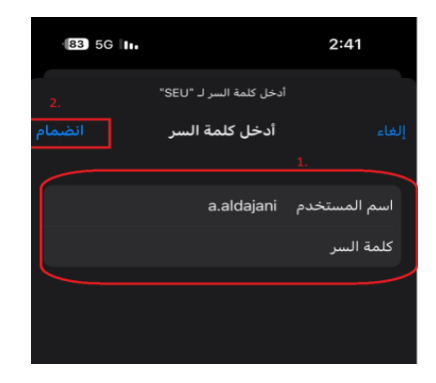

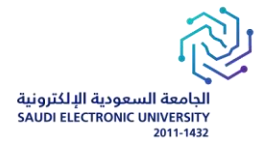

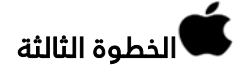

عند ظهور مطالبة الشهادة، اختر " الوثوق(Trust) "

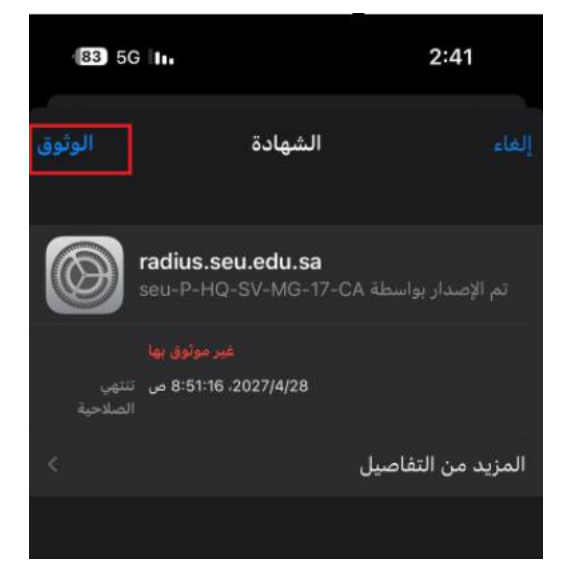

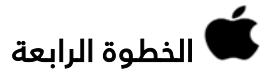

تم الاتصال بنجاح بشبكة"SSID "SEU

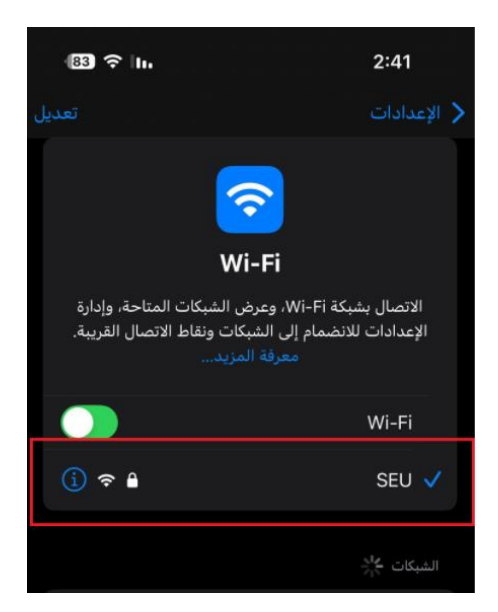

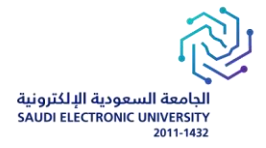

#### 1.4جهاز لابتوب يعمل بنظام تشغيل Windows

1.4.1 الاتصال بمعرّف الشبكة SEU" (SSID)

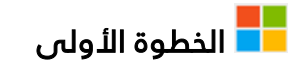

| ¢       | WI-FI                 |        |
|---------|-----------------------|--------|
| <b></b> | SEU<br>Secured        |        |
|         | Connect automatically |        |
|         | C                     | onnect |

## الخطوة الثانية

- 1. أدخل اسم المستخدم وكلمة المرور الخاصة بك فى بوابة خدمات الجامعة
  - 2. اختر موافق (OK) لشبكة SEU

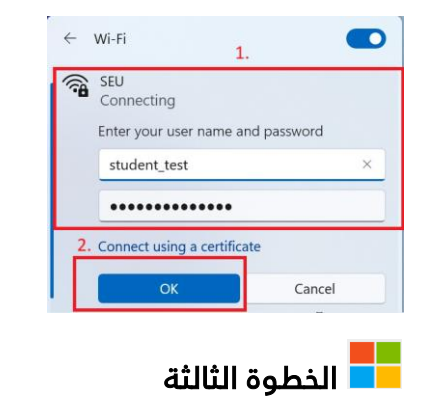

عند ظهور مطالبة الشهادة، اختر "اتصال(Connect) "

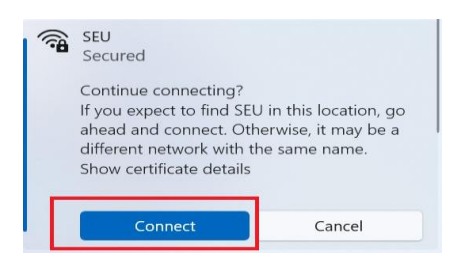

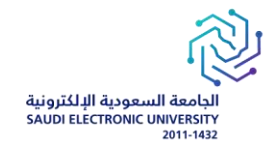

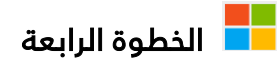

تم الاتصال بنجاح بشبكة"SSID "SEU

| SEU<br>Connected, sec | ired       |
|-----------------------|------------|
|                       | Disconnect |

### 1.5جهاز لابتوب يعمل بنظام MAC OS

1.5.1الاتصال بمعرّف الشبكة SEU" (SSID)

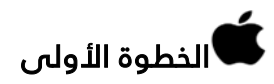

| C > Wi-Fi                | •••        |
|--------------------------|------------|
| 😴 WI-FI                  |            |
| Not connected            | Details    |
| Other Networks           | 2          |
| Blackvue760X3Plus-E953C7 |            |
| Galaxy A51 4AED          | <b>4</b> 7 |
| malik's 524 Ultra        | 4 T        |
| SEU                      | 4 T        |

# ف الخطوة الثانية

- أدخل اسم المستخدم وكلمة المرور الخاصة بك في بوابة خدمات الجامعة
  - 2. اختر موافق (OK) لشبكة SEU

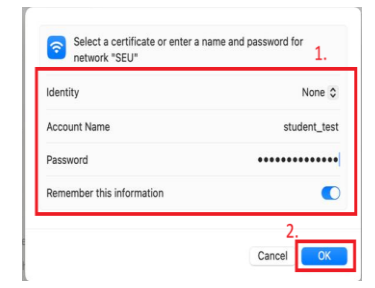

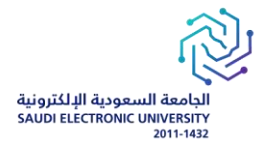

الخطوة الثالثة

- 1. عند ظهور مطالبة الشهادة، اختر "اتصال(Connect) "
- 2. بعد ذلك، سيُطلب منك إدخال كلمة مرور تسجيل الدخول للجهاز أو استخدام بصمة الإصبع للتحقق.
- 3. إذا لم يتم الاتصال، قم بتسجيل الخروج ثم سجل الدخول مرة أخرى وتصل إلى شبكة SSID "SEU" واتبع الخطوتين 1 و 2 أعلاه.

|           | Verify Certifi                                                                          | cate                                                          |
|-----------|-----------------------------------------------------------------------------------------|---------------------------------------------------------------|
|           | Authenticating to network "SEU"                                                         |                                                               |
|           | Before authenticating to server "radius.se certificate to ensure that it is appropriate | eu.edu.sa", you should examine the server's for this network. |
| _         | To view the certificate, click 'Show Certifi                                            | cate'.                                                        |
|           | Ohann Oastliffaata                                                                      |                                                               |
| <b>()</b> | Show Certificate                                                                        | Cancel                                                        |

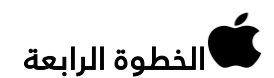

تم الاتصال بنجاح بشبكة"SSID "SEU

| < > Wi-Fi        | •••         |
|------------------|-------------|
| 🛜 Wi-Fi          |             |
| SEU<br>Connected | 🔒 🗢 Details |
| Known Network    |             |
| ✓ SEU            | ₽ 중 …       |